## First time access to My Secure Health Data

 You will receive an email after your appointment from <u>information@familyvisioncenter.com</u> with a link to <u>http://www.MySecureHealthData.com</u>. Click on provided link which will lead to a sign in menu as seen below.

| MySE                  | healthdata.com  |
|-----------------------|-----------------|
| Sign In               |                 |
| UserName/Email addres | s               |
|                       |                 |
| Password              |                 |
|                       |                 |
| Sig                   | gn In           |
| Forgot Password?      | Not Registered? |
| © Comp                | ulink 2018      |

- 2. Click on Not Registered? in lower right corner
- 3. Enter your email address and click Next
- 4. A SECOND email (separate from the original) will be sent containing a validation code. Enter the code from this email in the appropriate space and enter your birthdate. Click next

| \$/ |                       |
|-----|-----------------------|
|     |                       |
|     | Validation            |
|     | Enter Validation Code |
|     | Enter Birth Date      |
|     | January • 1 • 2015 •  |
|     | Cancel Next           |
|     |                       |
|     | © Compulink 2018      |

Privacy Policy | Terms and Conditions

- 5. Note: If you do not receive a second email, check your spam folder as it may be there.
- 6. Now create a password and security question for your account and click update on screen as seen below
  - \*Note: password must contain a lowercase AND an uppercase AND a number

| Account Info                                                                                                    |        |
|----------------------------------------------------------------------------------------------------|--------|
| New Password                                                                                                    |        |
| Passwords should be at least 8<br>characters long and contain both<br>Upper and Lower case letters as<br>well as numbers.<br>Confirm Password |        |
| Choose a Secret Question                                                                                                    |        |
| What is your mother's maiden n                                                                                                    | ame? • |
| Answer to Secret Question                                                                                                    |        |
|                                                                                                    |        |
| Update                                                                                                    |        |
| © Compulink 2018                                                                                                    |        |
| Privacy Policy   Terms and Conditions                                                                                                    |        |

The home screen will now be seen. Click on "My Health Records" to view exam data.
\*Email and password can be used to view information or future exam data at any time from your computer